## Gérer ses données : la Médiathèque de l'ENT Beneyluschool

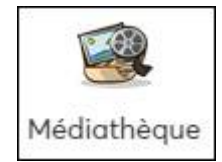

Si tu utilises l'ENT Beneyluschool, tu connais forcément l'appli. **Médiathèque.** Celle-ci correspond au dossier « Documents » de ton ordinateur.

En effet, c'est là que tu peux ranger l'ensemble des fichiers, aussi appelés médias (texte, son, vidéo…) dont tu auras besoin dans ton Espace Numérique de Travail.

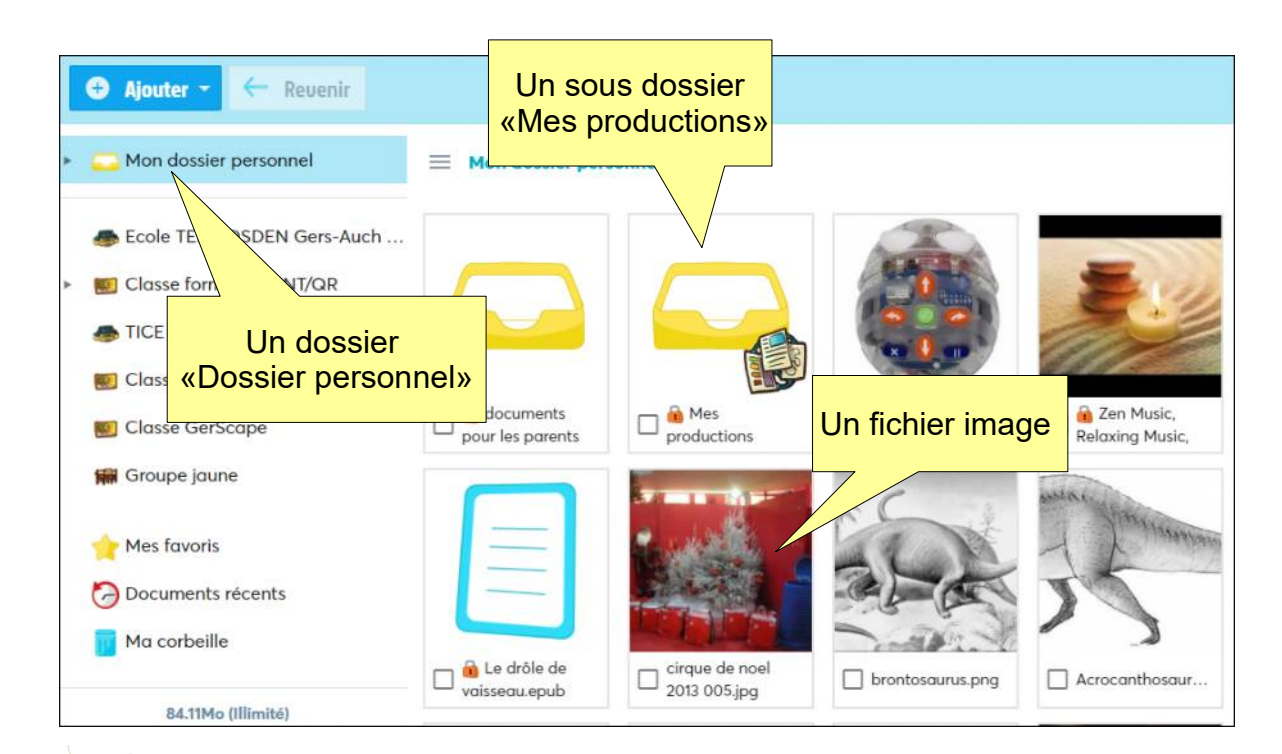

L'icône des **dossiers** est jaune = le **classeur** de rangement.

L'icône des fichiers diffère suivant le type de fichier (texte, image, son...)

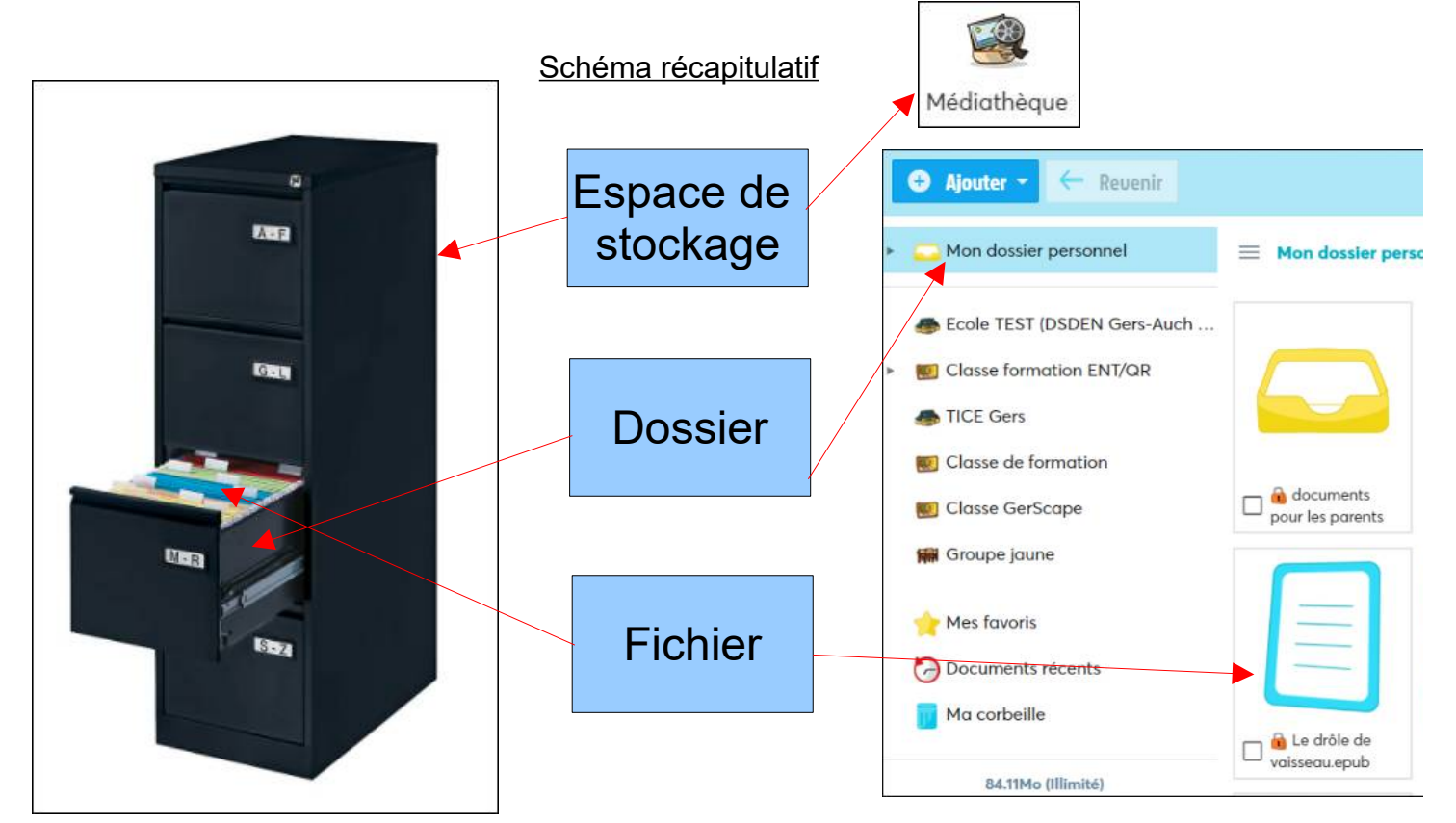

### La médiathèque de Beneyluschool possède des espaces bien particuliers :

#### Mon dossier personnel : tous les fichiers t'appartenant

**Dossier utilisateur** : tous les fichiers appartenant à un élève de ta classe

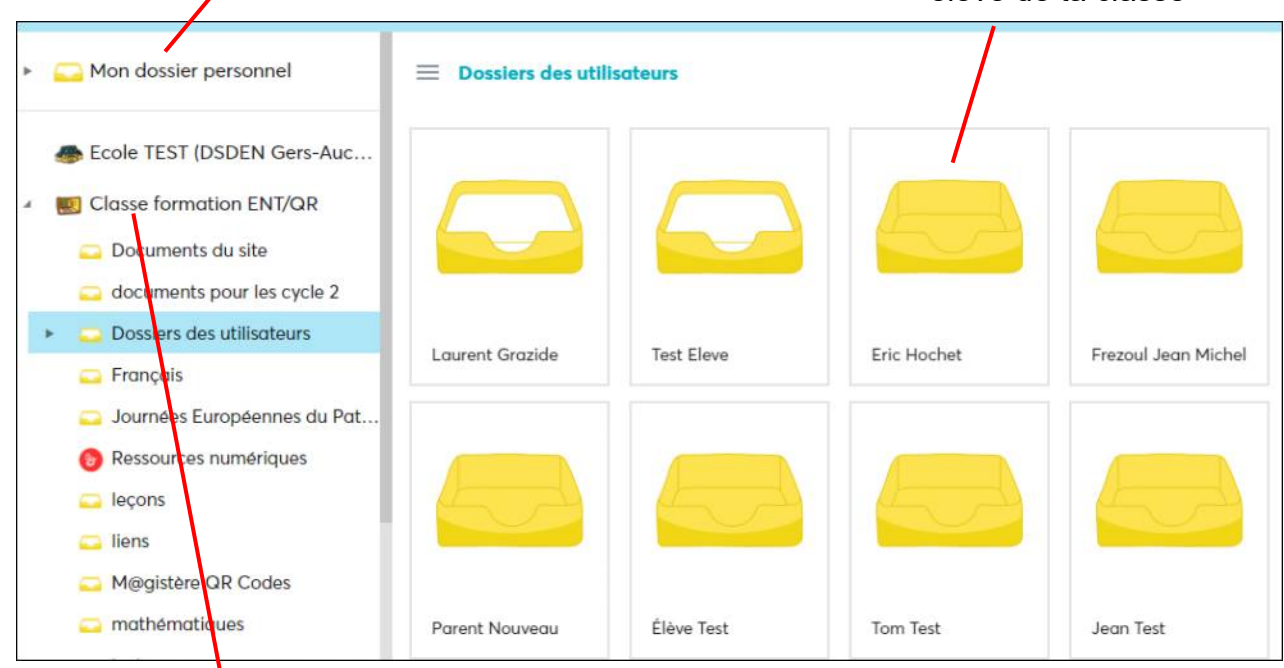

Le dossier de la classe contient tous les fichiers accessibles à l'ensemble des élèves

Lorsque tu ajoutes un fichier dans ton dossier personnel, celui-ci est par défaut « privé », c'est à dire que seul toi et ton enseignant pouvez le voir. Si tu souhaites le partager, clique dessus et sur : Ouvrir aux utilisateurs le document

# Ajouter un dossier ou un fichier dans la médiathèque

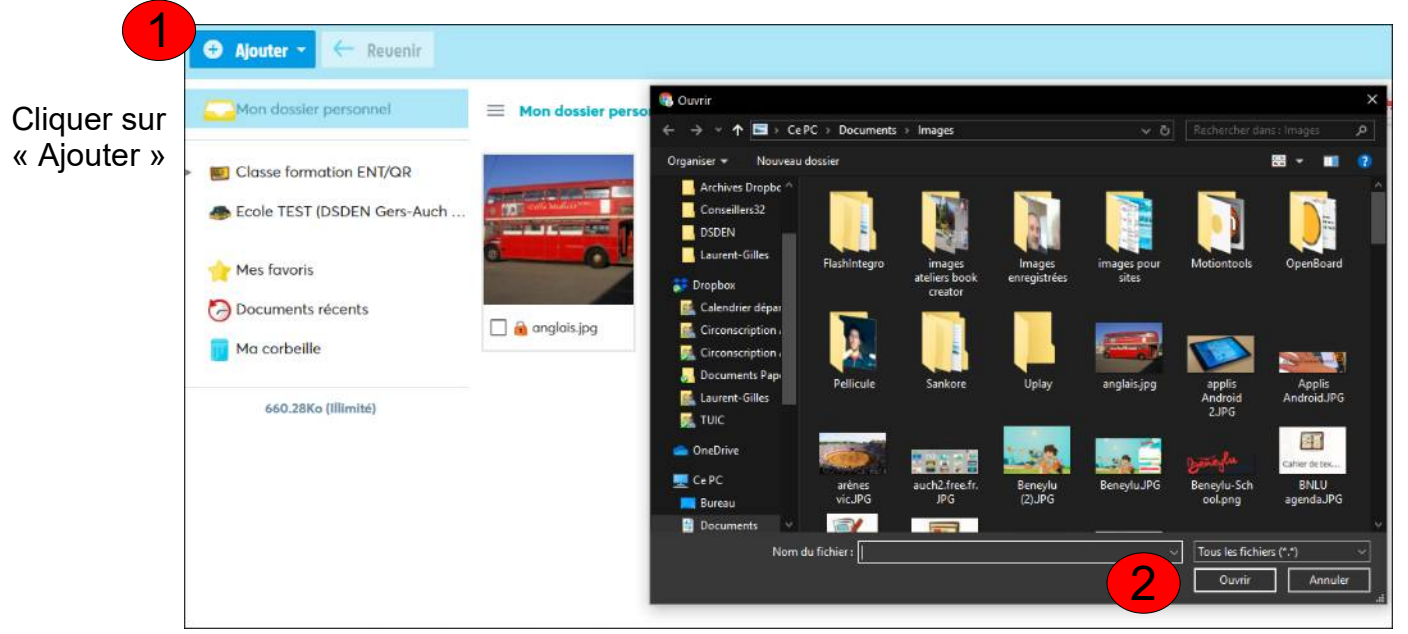

#### Sélectionner le fichier depuis l'ordinateur et enregistrer